هيئة الزكاة والضريبة والجمارك Zakat,Tax and Customs Authority

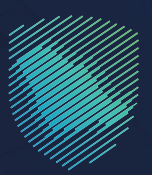

## دليل المستخدم **إصدار رخصة تخليص جمركية جديدة**

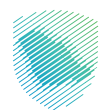

تتيح هذه الخدمة إنشاء طلب إصدار رخصة تخليص جمركي, وتعتبر هذه الخدمة ضمن خدمات التخليص الجمركي.

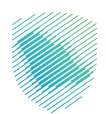

## خطوات الاستفادة من الخدمة

- 1. زيارة الموقع الإلكتروني لهيئة الزكاة والضريبة والجمارك عبر الرابط: https://zatca.gov.sa
  - 2. الضغط على «الخدمات الالكترونية».

|                                                             | کې کې کې کې کې کې کې کې کې کې کې کې کې ک        | كى 🛠 🔲<br>ەلدىتمە بولەرمە بە ئەرەر ئەرەر ئەرەر ئەرەر ئەرەر ئەرەر ئەرەر ئەرەر ئەرەر ئەرەر ئەرەر ئەرەر ئەرەر ئەرەر ئەرەر ئە                                                                                                    | دىزەتچە ھەرۋە ھەرۋە ھەرۋە ھەرۋە ھەرۋە ھەرۋە ھەرۋە ھەرۋە ھەرۋە ھەرۋە ھەرۋە ھەرۋە ھەرۋە ھەرۋە ھەرۋە ھەرۋە ھەرۋە ھ<br>كەر ھەرۋە ھەرۋە ھەرۋە ھەرۋە ھەرۋە ھەرۋە ھەرۋە ھەرۋە ھەرۋە ھەرۋە ھەرۋە ھەرۋە ھەرۋە ھەرۋە ھەرۋە ھەرۋە ھەرۋە ھەرۋە<br>ھەرۋە ھەرۋە ھەرۋە ھەرۋە ھەرۋە ھەرۋە ھەرۋە ھەرۋە ھەرۋە ھەرۋە ھەرۋە ھەرۋە ھەرۋە ھەرۋە ھەرۋە ھەرۋە ھەرۋە ھەرۋە ھەر |                                                                                                    |
|-------------------------------------------------------------|-------------------------------------------------|----------------------------------------------------------------------------------------------------|----------------------------------------------------------------------------------------------------|----------------------------------------------------------------------------------------------------|
|                                                             | عارك<br>Zaka                                    | ميئة الزخاة والضريبة والجر<br>Tax and Customs Authority                                                                                                    |                                                                                                    |                                                                                                    |
|                                                             |                                                 | المركز الأول                                                                                                    |                                                                                                    |                                                                                                    |
|                                                             | <b>في</b><br>202م                               | أ <b>على جهة حكومية</b><br>قياس التحول الرقمي 3                                                                                                    |                                                                                                    |                                                                                                    |
|                                                             | 9                                               | 3.85%                                                                                                    |                                                                                                    |                                                                                                    |
| ملتقى الحكومة الرقمية<br>Digital Government Forum المراجعين |                                                 | مرحلة الإبداع                                                                                                    |                                                                                                    |                                                                                                    |
|                                                             |                                                 |                                                                                                    |                                                                                                    |                                                                                                    |
|                                                             |                                                 |                                                                                                    | الخدمات الإلكترونية<br>الأكثر إستخداماً                                                                                                    |                                                                                                    |
| Ø                                                           | القديم البقرار الزكومي<br>تقديم البقرار الزكومي | المعادي المعادي معادي معادي معادي معادي معادي معادي معادي معادي معادي معادي معادي معادي معادي معادي معادي معادي معادي معادي معادي معادي معادي معادي معادي معادي معاديم معاديم معاديم معاديم معاديم معاديم معاديم معاديم معاديم معاديم معاديم معاديم معاديم معاديم معاديم معاديم معاديم معاديم معاديم معاديم معاديم معاديم معاديم معاديم معاديم معاديم معاديم معاديم معاديم معاديم معاديم معاديم معاديم معاديم معاديمم معاديمم معاديمم معاديمم معاديمم معاديمم معاديمم معاديمم معاديمم معاديمم معاديمم معاديمم معاديممم معا<br>معاديمم معاديمم معاديمم معاديمم معاديمم معاديمم معاديمم معاديمم معاديمم معاديممم معاديممم معمم معمم معمم معمم مع<br>لمعاديمم معاديمم معاديمم معاديمم معاديمم معاديمم معاديمم معاديمم معاديمم معمم معمم معاديمممم معمم معمم معمم مع<br>معاديمم | الخدمات الزخوية<br>الخدمات الجمرخية<br>الخدمات الضريبية                                                                                                    | بالمنافقة.<br>المنافقة المنافقة المنافقة المنافقة المنافقة المنافقة المنافقة المنافقة المنافقة المنافقة المنافقة المنافقة الم |

3. الضغط على خدمة «إصدار رخصة تخليص جمركية جديدة» و «الدخول على الخدمة».

| مېزىكا ئۆلكەر باشىرىلە ۋالىمارك - مىز ھېيتە - قىدىمات ئايكترىمىيە - ئاشتىمە ۋەللوكى - ئامۇرىغە قىدىرىغە قىدىمۇغە قىتىخامىلە ، قىۋىمان يەغىمىي - مىز قىمىرىغە - تامىل بىت<br>2001 - 2001 - 2001 - 2001 - 2001 - 2001 - 2001 - 2001 - 2001 - 2001 - 2001 - 2001 - 2001 - 2001 - 2001 - 2001 - 2 |                                                                                                    |                                                                             |                                                 |  |  |  |  |  |
|----------------------------------------------------------------------------------------------------|----------------------------------------------------------------------------------------------------|-----------------------------------------------------------------------------|-------------------------------------------------|--|--|--|--|--|
| الصلى<br>مناطق ومستودعات الإيداع                                                                                                    | ىتى<br>طلب إغلاق حاوية إنشاء                                                                                                    | ایسیا<br>تسجیل الوکیل الملاحی (مندوب<br>الوکیل)                             | يتي<br>طلبات خاصة لداملي رخص<br>التخليص الجمركي |  |  |  |  |  |
| المعاملة<br>المربوطة بالتأمين<br>المربوطة بالتأمين                                                                                                    | الحجي<br>خطاب عدم وجود واردات أو الااست<br>صادرات                                                                                                  | ی)<br>طباعة تقریر الواردات                                                  | الی المادرات<br>طباعة تقریر الصادرات            |  |  |  |  |  |
| ىت والاطلاع على الأسعار<br>مترشادية لاسلع الانتقائية                                                                                                    | إمدار رئدمة تخليص جمر فية جديدة<br>تلاية هذه الدمة يقفنه طلب إمدار بدهم<br>تلاية هذه الدمة يقض درخته تلخليس<br>الحقول للخدمة<br>وصف الخدمة<br>الله | للاستعلام عن تفاصيل بنود<br>الاستعلام عن تفاصيل بنود<br>التعرفة بقرار إعفاء | الاستعلام عن تفاصيل قرار إعفاء                  |  |  |  |  |  |
| م التقديرية لحساب المقابل<br>المالي الإضافي                                                                                                    | نموذج تفتيش البخوت والسفن الحاس<br>السياحية                                                                                                    | الاستعلام عن الرسوم المؤجلة                                                 | لائل المرادات العامة                            |  |  |  |  |  |

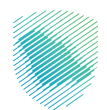

4. قم بتعبئة البيانات المطلوبة ثم الضغط على «استعلام»

| 🛞 Q, v taun yenyat atagakat satu di da | مركية جديدة                              | مين مين ويدوين ويونين ويعمرين ويعمر من من ويون من من<br>ينبع إصدار رخصة تخليص جد<br>ددمان ابدؤنة المذاعين | طله<br>هەرچ      |  |  |
|----------------------------------------|------------------------------------------|----------------------------------------------------------------------------------------------------|------------------|--|--|
|                                        |                                          | ضافة طلب<br>من لديك رخمة لوجيستية موحدة ٢٠<br>⊙نعم                                                        | j<br>,           |  |  |
| الرقم المودد للملشأة•                  | رقم الهوية •                             | € لا<br>نوع الهودية∙<br>موية وطلية<br>روز التمثية.                                                        | ۵<br>نو          |  |  |
|                                        | ригор<br>1690<br>1841 Горог Э<br>1940    |                                                                                                    |                  |  |  |
|                                        | استعلام<br>إفقه                          |                                                                                                    |                  |  |  |
|                                        |                                          |                                                                                                    |                  |  |  |
| ىمىل تطبيقات الجوال<br>🗘 🗳             | ىدة روابط مهمة<br>المنعة الوظنية الموحدة | عامة الدعم والمساء<br>المقرعة الإخليمية                                                                   | نظرة ع<br>من نحن |  |  |

5. إدخال رمز التحقق المرسل على الجوال المسجل في أبشر

| مقا الاداء العليماً والادات (<br>تعدد انتقال المعلم الدول المسحل في التول المسحل في التول المسحل في التول |
|----------------------------------------------------------------------------------------------------|
| ادكل مز التدقق:                                                                                           |
| طلب إصدار رخصة<br>۲۰ تدماه الطون الطوني                                                                   |
|                                                                                                    |
|                                                                                                    |
| ας το μουρικού φορικουν<br>Ο άλα<br>Θ θ β                                                                 |
| نوع الوروية • وقد الوروية • الوقد المنشأة •<br>مورة والاسة                                                |
| ցմեցա յոր<br>C <sup>entyped</sup> կան                                                                     |
|                                                                                                    |
|                                                                                                    |
|                                                                                                    |
|                                                                                                    |
|                                                                                                    |

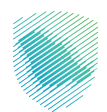

| ) Q v taujuda tajantut da                                                                                                    | ة والتواقح 🗤 الفوائرة الإنكارونية التعريفة الجمرضة المتكند | والجميلة والجمارك عددمات المظورانية الأطبع<br>Zain:Trai and Commen | Risji Rige 🦓    |
|----------------------------------------------------------------------------------------------------|------------------------------------------------------------|--------------------------------------------------------------------|-----------------|
|                                                                                                    |                                                            |                                                                    |                 |
|                                                                                                    | ركية جديدة                                                 | عدار رخصة تخليص جم                                                 | طلب إص          |
|                                                                                                    |                                                            | جرائية المخاصين                                                    | jpji clarali <# |
|                                                                                                    |                                                            | طلب                                                                | إضافة د         |
|                                                                                                    |                                                            | د رخصة لوجيستية موحدة ٢٠                                           | مل لدیك را      |
|                                                                                                    |                                                            |                                                                    | نعم<br>دلا      |
| ارقم الموحد للمنشأة•                                                                                                    | تم الهوية •                                                | •ā,                                                                | - Gene          |
|                                                                                                    |                                                            | وطلهة                                                              | lag liga        |
|                                                                                                    |                                                            | ىبنجنح                                                             | تم التحقق ب     |
|                                                                                                    |                                                            |                                                                    |                 |
| وع النفاط •                                                                                                    | بريد الإلختروني للمخلص •                                   | ل المخلص•                                                          | رقم جوال ال     |
| الكتر                                                                                                    |                                                            | 05xx                                                               | lease           |
| دي الحقو                                                                                                    |                                                            |                                                                    |                 |
|                                                                                                    |                                                            | 0                                                                  | الملاحظات       |
| ~                                                                                                    |                                                            |                                                                    |                 |
| ان المرأية دارل أورد هراية الرجاه والحربية والاحماك، يحجر والمستقدات التي تحتى الحلب المأخر وأول مستقدات (المارية بم طبيع الاحظة عن طريق الريد الإلكانوني<br> |                                                            |                                                                    |                 |
|                                                                                                    | C Sig                                                      | 42674                                                              |                 |
|                                                                                                    |                                                            |                                                                    | 20050           |
|                                                                                                    |                                                            |                                                                    |                 |
|                                                                                                    | تقديم الطلب 🔰 إفغاء                                        |                                                                    |                 |
|                                                                                                    |                                                            |                                                                    |                 |
|                                                                                                    |                                                            |                                                                    |                 |
|                                                                                                    |                                                            |                                                                    |                 |
|                                                                                                    |                                                            |                                                                    |                 |
| 00                                                                                                    | dissignit digitingit dissiont                              | المشارحة الإختارونية                                               | من تدن          |
| أدوات الومول                                                                                                    | منعة الاستقارات القارنية (استطلع)                          | riuto totuo                                                        | سودة الرمول     |

6. تعبئة البيانات المطلوبة المحددة مع وضع علامة الصح على التعهد والضغط على «تقديم الطلب»

7. إرفاق الملفات المطلوبة والموافقة على التعهدات ثم الضغط على «تقديم الطلب»

| Q √ lise Joight bogident citight blockstatige                                                                                                    | ىة الانطقة والوائح - الموترة لإنكارونية الأمريقة الجمرة                       | Zika Tax and Customs Authority                                                       |  |
|----------------------------------------------------------------------------------------------------|-------------------------------------------------------------------------------|--------------------------------------------------------------------------------------|--|
|                                                                                                    |                                                                               |                                                                                      |  |
|                                                                                                    |                                                                               | إضافة طلب                                                                            |  |
|                                                                                                    |                                                                               | مل لديك رخصة لوجيستية موحدة ؟*                                                       |  |
|                                                                                                    |                                                                               | العم                                                                                 |  |
|                                                                                                    |                                                                               | <b>H</b> <sub>0</sub>                                                                |  |
| الرقم الموحد للمنشأة •                                                                                                    | رقم الهوية •                                                                  | لوع الهوية"                                                                          |  |
|                                                                                                    |                                                                               | موية وطنية                                                                           |  |
|                                                                                                    |                                                                               | تم التحقق بنجلح                                                                      |  |
|                                                                                                    |                                                                               |                                                                                      |  |
| نوع النشاط •                                                                                                    | البريد الإلكتروني للمخلص •                                                    | رقم جوال المخلص •                                                                    |  |
| olic (gelje                                                                                                    |                                                                               | Обносновки                                                                           |  |
| الحديد المنفذ الرئيسى •                                                                                                    |                                                                               |                                                                                      |  |
| جمرك الرياض - الميتاء الجاف                                                                                                    |                                                                               |                                                                                      |  |
|                                                                                                    |                                                                               | يجب على المخلص إرفاق ملفات                                                           |  |
|                                                                                                    |                                                                               | العنوان الوطندي•                                                                     |  |
| لدغر الملف                                                                                                    |                                                                               | ويست pdf                                                                             |  |
|                                                                                                    |                                                                               | الهوية الوطنية"                                                                      |  |
| اختر الملف                                                                                                    |                                                                               | لست pef                                                                              |  |
|                                                                                                    |                                                                               | إضافة مرفق                                                                           |  |
|                                                                                                    |                                                                               | يجب على المخلص إرفاق ملفات                                                           |  |
|                                                                                                    |                                                                               |                                                                                      |  |
|                                                                                                    |                                                                               | الملاحظات                                                                            |  |
| *                                                                                                    |                                                                               |                                                                                      |  |
| نشاط التطيص الجمركي خلال مدد الاستحقاق الاطامية إن                                                                                                    | المستحقات والرسوم والضرائب والغرامات المترتبة عن مزاولة نا                    | 🛚 العهد أنا المخلص الجمر کی، بالتزامی بسداد                                          |  |
| راءات التطامية وفقا لأحكام نظام "قانون" الجمارك الموحد.                                                                                                    | ، الفارات المحددة تصامة، فإن للهينة الدق فى الحاذ كافة الإجرا.<br>حص الجمر كى | وجدت، وفي حال عدم التزامي بالسداد خلار<br>ولائحته التنفيذية وقواعد مزاولة مهنة التحا |  |
| و المقت السيدية وعرفها المراجع عرفها السيدين المراجعي<br>ع الافقد بأن أورد مينة الإكاة والمربية والجمارك بجميع المستندات التي تخص الطلب المقدم وأي مستندات إضافية يتم طلبها لنحقاً عن طريق البريد الإنكاروني |                                                                               |                                                                                      |  |
|                                                                                                    |                                                                               | رمز التوثيق                                                                          |  |
| C topped just ADCTA                                                                                                    |                                                                               |                                                                                      |  |
|                                                                                                    |                                                                               |                                                                                      |  |
|                                                                                                    |                                                                               | 42674                                                                                |  |
|                                                                                                    |                                                                               |                                                                                      |  |
| •                                                                                                    | تقديم الطلب                                                                   |                                                                                      |  |
|                                                                                                    |                                                                               |                                                                                      |  |

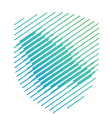

| 🛞 📿 v lize Joigiti 🖏                                 |                                                                       | هيئة الزخاة والضريرة والجمارك الخدم<br>Esixi, Tax and Customs Authority |  |
|------------------------------------------------------|-----------------------------------------------------------------------|-------------------------------------------------------------------------|--|
|                                                      | تم استلام طلبكم أصدار بخصة تخليص بحمركم ، يرقم :                      |                                                                         |  |
|                                                      |                                                                       |                                                                         |  |
|                                                      |                                                                       | ulb äálái I                                                             |  |
|                                                      | ~                                                                     | ا بعد مدين                                                              |  |
|                                                      |                                                                       | مل لديك رخصة لوجيستية مو                                                |  |
|                                                      |                                                                       | لعم                                                                     |  |
|                                                      |                                                                       | ц <sub>и</sub>                                                          |  |
| الرقم الموجد للمنشأة *                               | رقم الهوية +                                                          | نوع الهوية؛                                                             |  |
|                                                      |                                                                       | Libelos                                                                 |  |
|                                                      |                                                                       |                                                                         |  |
|                                                      |                                                                       |                                                                         |  |
|                                                      |                                                                       |                                                                         |  |
|                                                      |                                                                       |                                                                         |  |
|                                                      |                                                                       |                                                                         |  |
| نوع التشاط *                                         | البريد الإلكتروني للمخلص *                                            | رقم جوال المخلص *                                                       |  |
|                                                      |                                                                       |                                                                         |  |
| تحديد المنفذ الرئيسي •                               |                                                                       |                                                                         |  |
|                                                      |                                                                       |                                                                         |  |
|                                                      |                                                                       | المراجع المؤلم المؤلم                                                   |  |
|                                                      |                                                                       | يبب عمل مستمل إرساق مسم                                                 |  |
|                                                      |                                                                       |                                                                         |  |
|                                                      |                                                                       |                                                                         |  |
|                                                      |                                                                       |                                                                         |  |
|                                                      |                                                                       | Induction                                                               |  |
|                                                      |                                                                       |                                                                         |  |
|                                                      |                                                                       |                                                                         |  |
|                                                      |                                                                       | 🛚 الجود أنا المجلص الجمركم ، بال                                        |  |
| إعات النطامية وفقا لأحظم نظام "قانون" الجمارك الموحد | بالسداد خلال القترات المحددة نظامة فإن للهيئة الدق فى الخاذ خافة الإج | وجدت وفي حال عدم التزامين                                               |  |
|                                                      | ة مهنة التخليص الجمر ض<br>                                            | ولائحته التنفيذية وقواعد مزاولا                                         |  |
| · إضافية يتم طلبها لاحقا عن طريق البريد الإلكتروني   | بريبة والجمارك بجميع المستندات التى تخص الطلب المقدم وانى مستنداذ     | 🖬 التجهد بان ازود هینه الرکاه والت                                      |  |
|                                                      |                                                                       | رمز التوثيق                                                             |  |
|                                                      | د تغییر المورة؟ C                                                     |                                                                         |  |
|                                                      |                                                                       |                                                                         |  |
|                                                      |                                                                       |                                                                         |  |
|                                                      |                                                                       |                                                                         |  |
|                                                      |                                                                       |                                                                         |  |
|                                                      | تقديم الطلب (إغاء                                                     |                                                                         |  |
|                                                      |                                                                       |                                                                         |  |
|                                                      |                                                                       |                                                                         |  |
|                                                      |                                                                       |                                                                         |  |
|                                                      |                                                                       |                                                                         |  |
|                                                      |                                                                       |                                                                         |  |
|                                                      |                                                                       |                                                                         |  |
|                                                      |                                                                       |                                                                         |  |
| · · · · · · ·                                        |                                                                       | 0-0-                                                                    |  |

8. تم إرسال طلب إصدار رخصة التخليص الجمر كي بنجاح

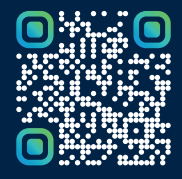

امسح هـــذا الكـود للاطّلاع علــــى آخر تحديث لهـذا المستند وكــافة المستندات المنـشورة أو تفضل بزيارة الموقع الإلكتروني zatca.gov.sa